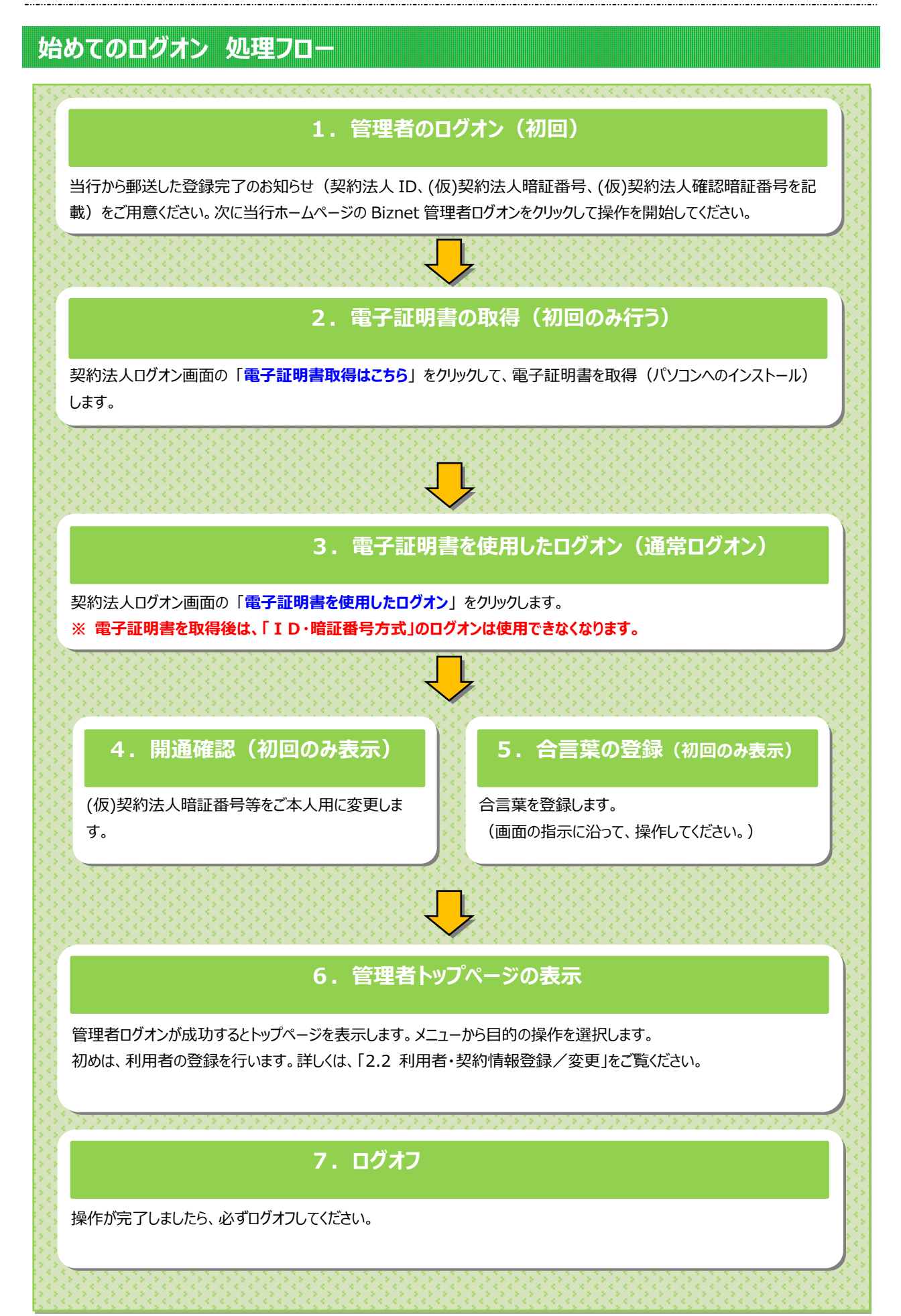

# 1. 管理者のログオン(初回)

### 手順1 管理者のログオン開始

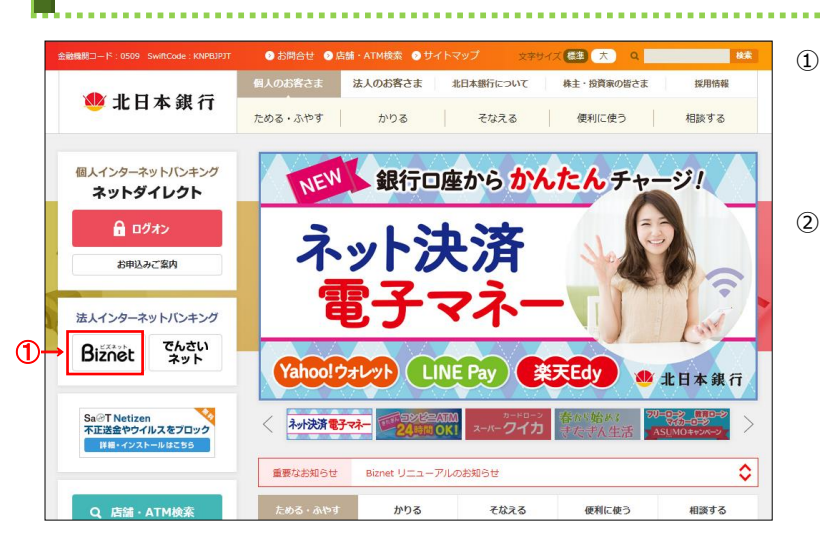

① 北日本銀行ホームページの Biznetをクリックしてください。

```
    管理者ログオンをクリックしてください。
```

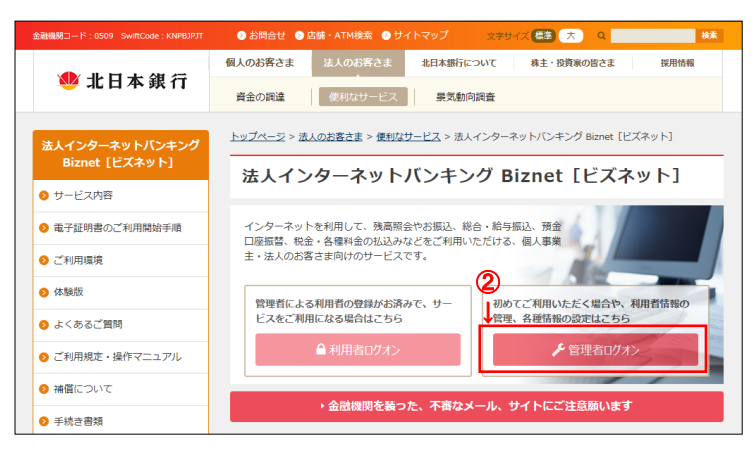

#### 2. 電子証明書の取得(初回のみ行う)

# 手順1 契約法人ログオン(電子証明書方式選択)

|   | ● 北日本銀行<br>法人インターネットバンキング Bizne                                       | t               |                                                               | 小標準大            |  |  |
|---|-----------------------------------------------------------------------|-----------------|---------------------------------------------------------------|-----------------|--|--|
|   | 契約法人ログオン(電子証明書方式)                                                     |                 |                                                               |                 |  |  |
|   | 電子証明書を取得済みの場合は、「電子証明書を使用したログオンはこちら」をクリックしてください。                       |                 |                                                               |                 |  |  |
|   | 電子証明書を使用したログオンはこちら                                                    |                 |                                                               |                 |  |  |
| 1 | D→ 電子証明書取得はこちら<br>契約法人ログオン(ID・暗証番号方式) CIBMUIO1                        |                 |                                                               |                 |  |  |
|   |                                                                       |                 |                                                               |                 |  |  |
|   | I D・暗証番号方式の場合は、契約法人IDと契約法人暗証番号を入力し、「ログオン」ボタンを押してください。                 |                 |                                                               |                 |  |  |
|   | 契約法人ID                                                                | 必須              | 半角英数字30桁以内                                                    |                 |  |  |
|   |                                                                       | [               | 半角英数字4~12桁                                                    |                 |  |  |
|   | 契約法人暗証番号                                                              | 必須              | ソフトウェアキーボード                                                   | <b>∔</b><br>≌l< |  |  |
|   | <ol> <li>ご注意事項</li> <li>電子証明書方式の場合は、</li> <li>暗証番号を規定の回数以上</li> </ol> | 契約法人 I<br>間違えた場 | D、契約法人暗証番号の入力は不要です。<br>合、サービスを停止させていただきます。お間違えのないように入力してください。 |                 |  |  |
|   | クリア 閉じる                                                               |                 | ログオン 🗲                                                        |                 |  |  |

① 電子証明書取得はこちら をクリックして

ください。

- ※1 ログオンを中断する場合は、閉じるを クリックしてください。
- ※2 電子証明書を利用できない場合は、 ID・暗証番号方式でログオンしてください。

#### 電子証明書とは?

「電子証明書」を取得すると、本サービスへのログオンを「電子証明書」が取得されているパソコンからだけに限定します。

万一お客さまの I D、暗証番号等の情報が盗まれた場合でも、「電子証明書」が取得されているパソコン以外からのログオンが拒否されますので、 第三者による不正利用を防ぐことが可能となり、Biznetをより安全にご利用いただけます。

#### ご確認ください

・電子証明書をインストールするために電子証明書取得 URL を信頼済みサイトとして登録してください。 https://www3.suitebank3.finemax.net

詳細は「信頼済みサイトへの登録」マニュアルをご参照ください。

#### ご注意ください

・「電子証明書」は当行が推奨するご利用環境(OS、ブラウザ)でご使用ください。

・「電子証明書」の有効期間は取得日から1年間です。有効期限が切れる30日前と10日前に管理者のEメールアドレスあてに有効期 限の更新のお知らせを送信いたしますので、Eメールアドレスにお間違いがないかご確認ください。

・管理者用の電子証明書の有効期限が過ぎてしまった場合やパソコンを新しくした場合は、管理者ログオンができなくなります。 この場合、管理者用の「電子証明書」を再度取得できるようにするため、ご来店による電子証明書再発行手続きが(※)必要になります。 (※)法人インターネットパンキング代表口座のお届出印が必要です。

・管理者用の「電子証明書」の再発行の手続き完了後は、管理者用の「電子証明書」を再度取得してください。

#### 2-1-3

# 手順2 契約法人電子証明書取得

操作マニュアル「1.電子証明書の取得」の「手順3 専用アプリケーションのダウンロードと起動」以降を参照いただき、電子 証明書を取得してください。

.....

# 3. 電子証明書を使用したログオン

操作マニュアル「2.電子証明書を使用したログオン」の「手順 2 契約法人ログオン(電子証明書方式選択)」以降を参 照いただき、ログオンしてください。

#### 4. 開通確認(初回のみ表示)

### 手順1 契約法人開通確認

| 契約法人開通確認                       |                     | 2017年01月25日 19時03分26秒<br>CIBMU103 |
|--------------------------------|---------------------|-----------------------------------|
| 契約法人暗証番号等を変更して、                | 次へ」ボタンを押してください。     |                                   |
| 契約法人名                          |                     |                                   |
| お申込時の契約法人名                     | インターネット法人001 様      |                                   |
| 契約法人暗証番号                       |                     |                                   |
| 契約法人暗証番号は、ログオンする際に             | 入力する暗証番号です。         |                                   |
|                                |                     | 半角英数字4~12桁                        |
| 現在の契約法人暗証番号 必須                 | ソフトウェアキーボード         |                                   |
| (1)→                           |                     | 半角英数字4~12桁                        |
| (17. ×                         | 確認のため再入力してください。     |                                   |
| 新しい契約法人暗証番号                    |                     | 半角英数字4~12桁                        |
|                                | ソフトウェアキーボード         |                                   |
| 初约计丨成词哈尔希曼                     |                     | 99 <b>x</b>                       |
| 契約法人確認暗証番号は、取引を実行る             | る際に入力する暗証番号です。      |                                   |
|                                |                     | 半角菌数支4~12桁                        |
| 現在の契約法人確認暗証<br>番号              | ソフトウェアキーボード         | +                                 |
|                                |                     | 半角英数字4~12桁                        |
| (2)→                           | 確認のため再入力してください。     |                                   |
| 新しい契約法人確認暗証番号                  |                     | 半角英数字4~12桁                        |
|                                | ソフトウェアキーボード         |                                   |
| 契約法人Eメールアドレス                   |                     |                                   |
| <br>登録されたメールアドレスは、ご連絡調         | 項をお知らせするために利用いたします。 |                                   |
| 現在の契約法人Eメールアドレ<br>ス bbb@aaaaaa |                     |                                   |
| (3)→                           |                     | 半角英数字記号64文字以内                     |
| 新しい契約法人Eメールアドレ<br>ス            | 確認のため再入力してください。     |                                   |
|                                |                     | 半角英数字記号64文字以内                     |
| クリア                            | ②→ ∞^ →             |                                   |
|                                |                     | ▲ ページ上部へ                          |

初回のみ表示する開通確認画面です。 当行から郵送した登録完了のお知らせ(契約法人 ID、(仮)契約法人暗証番号、(仮)契約法人確認暗

証番号を記載)をご用意ください。

この画面で、(仮)契約法人暗証番号、(仮)契約法人 確認暗証番号をご本人用に変更してください。また、

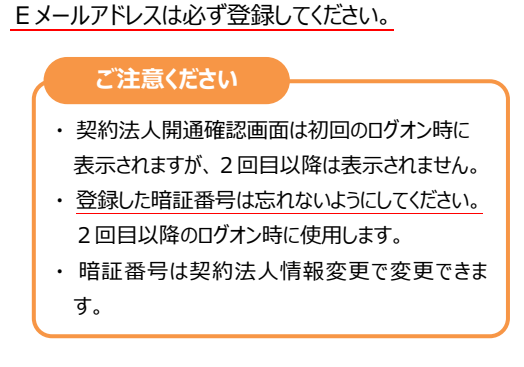

#### 下記の項目をご入力ください。

| (1)契約法人<br>暗証番号     | <ol> <li>1.「現在の契約法人暗証番号」は、(仮)<br/>契約法人暗証番号をご入力ください。</li> <li>2.「新しい契約法人暗証番号」は、ご本<br/>人用に変更してください。</li> </ol>            |
|---------------------|----------------------------------------------------------------------------------------------------|
| (2)契約法人<br>確認暗証番号   | <ol> <li>1.「現在の契約法人確認暗証番号」は、<br/>(仮)契約法人確認暗証番号をご入力<br/>ください。</li> <li>2.「新しい契約法人確認暗証番号」は、<br/>ご本人用に変更してください。</li> </ol> |
| (3)契約法人<br>Eメールアドレス | 契約法人 E メールアドレスを必ずご入力く<br>ださい。                                                                                           |

※1 ご入力情報をクリアする場合は、クリアをクリック してください。

 ※2 ご入力には、セキュリティ対策としてソフトウェア キーボードをご利用ください。
 ソフトウェアキーボードをクリックいただくと、
 画面上にキーボードが表示されます。

② 次へをクリックしてください。

# 6. 管理者トップページ

### 管理者トップページのご説明

| <u>ራን ኮን</u>                   | 7                    | 契約法人情報<br>変更         |        | 利用者・業務情報<br>登録/変更   |          | 各種照会           |
|--------------------------------|----------------------|----------------------|--------|---------------------|----------|----------------|
|                                |                      |                      |        |                     | 2017年01  | 1月25日 19時03分26 |
| 管理者トッ                          | プペーミ                 |                      |        |                     |          | CIBMU1         |
| 電子証明書を<br>証明書でのロ               | 使用したログオン<br>グオンをご利用く | に変更する場合は、こちら<br>ださい。 | のボタンを押 | してください。電子証明書        | の取得後は、   | 電子取得           |
| 約法人名                           | インターネット              | 法人001 様              | ご利用    | a 歴                 |          |                |
| 前回ログオン日時 2017年01月23日 12時03分20秒 |                      | 日 12時03分20秒          | 前回     | 2017年01月25日 19時03分: | 26秒 管理者  |                |
| メールアドレス                        | mail@test.cor        | n                    | 2回前    | 2017年01月24日 03時30分  | 30秒 法人   | 太郎             |
| 全証明書の有効期限                      | 2017年01月28           | 日 08時59分59秒          | 3回前    | 2017年01月23日 12時03分  | 20秒 インタ  | ーネット法人太郎01     |
| ▶ お知らせ情報                       |                      |                      |        |                     |          | お知らせ一覧へ        |
| 2017年01月16日                    | また お知らせ              | その1                  |        |                     |          |                |
| 017年01月15日                     | お知らせ                 | その2                  |        |                     |          |                |
| 017年01月14日                     | お知らせ                 | その3                  |        |                     |          |                |
| ご利用状況                          |                      |                      |        |                     |          |                |
| 利用者のご使用状況                      | 5                    |                      |        |                     |          |                |
| 利用者名                           |                      | ステータス                |        | ログオン日時              | 前回       | ログオン日時         |
| 法人 太郎                          |                      | 未使用                  | 2016年  | 01月01日 09時00分00秒    | 2016年12月 | 01日 10時00分00秒  |
|                                |                      |                      |        |                     |          |                |

# 管理者トップページの表示内容です。

| (1)法人情報   | ログオン処理を行った法人の登録情報が   |  |
|-----------|----------------------|--|
|           | 表示されます。              |  |
|           | ※ Eメールアドレスをご変更をするには、 |  |
|           | >[契約法人 Eメールアドレス変更]   |  |
|           | をご参照ください。            |  |
| (2)ご利用履歴  | 過去3回分の管理者と利用者の       |  |
|           | ご利用履歴が表示されます。        |  |
| (3)お知らせ情報 | 🖁 お知らせ情報が表示されます。     |  |
|           | 各お知らせ情報をクリックすると、詳細が  |  |
|           | 表示されます。              |  |
|           | お知らせ一覧へをクリックすると、     |  |
|           | 全てのお知らせが一覧で表示されます。   |  |
| (4)利用者の   | 利用者のご使用状況が表示されます。    |  |
| ご使用状況     |                      |  |

# 目的のお取引をご選択いただけます。 詳細は各取引の操作マニュアルを参照してください。

|       | 契約法人           | 管理者の暗証番号の変更を行い  |
|-------|----------------|-----------------|
|       | 暗証番号変更         | ます。             |
|       | 契約法人           | 管理者の確認暗証番号の変更   |
|       | 確認暗証番号         | を行います。          |
| 契約法人  | 変更             |                 |
| 情報変更  | 契約法人           | 管理者のEメールアドレスの変更 |
|       | Eメールアドレ        | を行います。          |
|       | ス変更            |                 |
|       | 契約法人           | 管理者の合言葉の変更を行いま  |
|       | 合言葉変更          | す。              |
|       | 利用者情報<br>登録/変更 | 利用者の登録、変更やロック解  |
|       |                | 除、電子証明書再発行等の管   |
|       |                | 理を行います。         |
| 利用者·  | 契約口座情報         | 利用口座の照会、口座毎の取引  |
| 業務情報  | 変更             | 限度額の変更を行います。    |
| 登録/変更 | 契約法人           | 法人としての取引限度額の変更  |
|       | 限度額変更          | を行います。          |
|       | 振込手数料          | 振込手数料の照会、変更を行い  |
|       | 参照/変更          | ます。             |
|       | 墙作屋两昭会         | 管理者、利用者の操作履歴の照  |
|       | J末TF/假腔照云      | 会を行います。         |
| 各種照会  | <b>Eメール</b>    | Eメール通知の説明、管理者と  |
|       | 通知情報昭会         | 利用者のEメールアドレスの照会 |
|       |                | を行います。          |

### 7. ログオフ

# 手順1 ログオフ

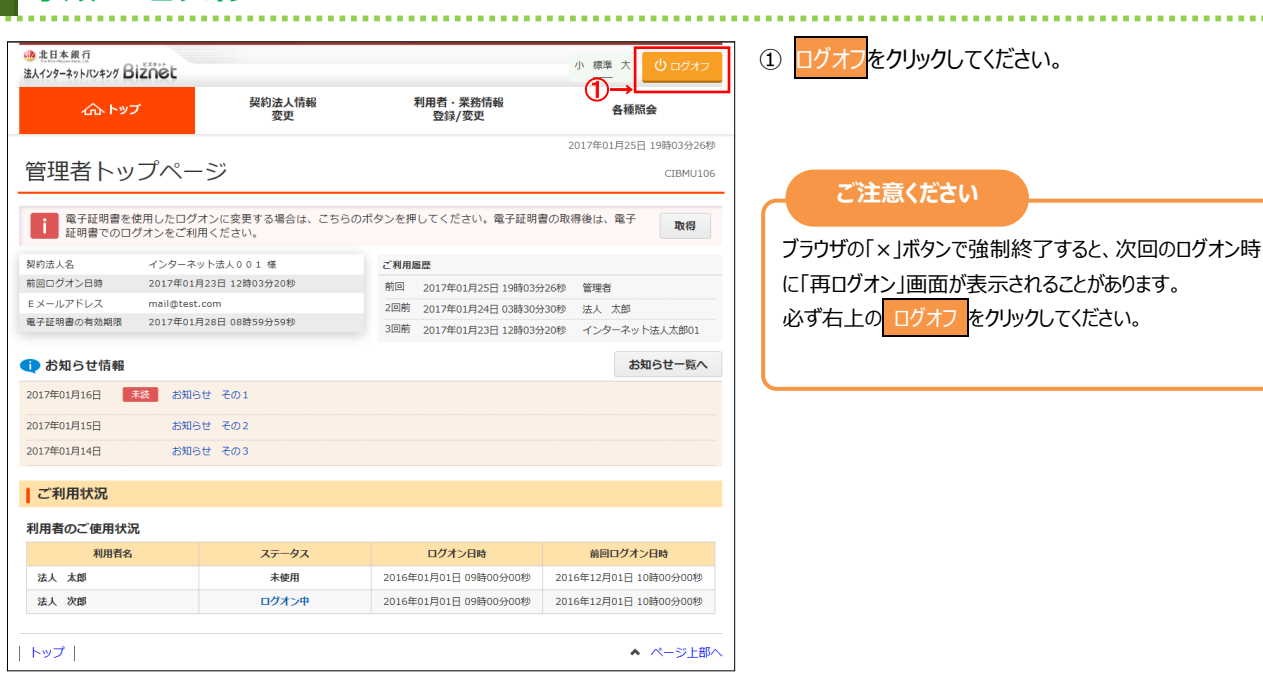

| 手順2 契約法人ログオフ確認                            |                                   |                                                           |
|-------------------------------------------|-----------------------------------|-----------------------------------------------------------|
| 契約法人ログオフ                                  | 2017年01月25日 19時03分26秒<br>CIBMU107 |                                                           |
| ログオフしてもよろしいですか?<br><b>キャンセル</b> ①→ □グオフ > |                                   | <ul> <li>         ・・・・・・・・・・・・・・・・・・・・・・・・・・・・・</li></ul> |
| אעל                                       | <ul> <li>ページ上部へ</li> </ul>        |                                                           |

# 手順3 契約法人ログオフ完了

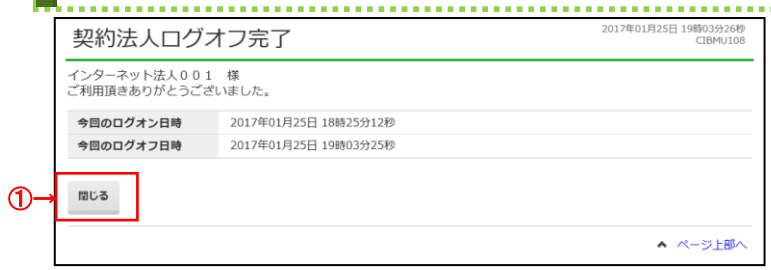

契約法人ログオフが完了しました。
 閉じるをクリックしてください。